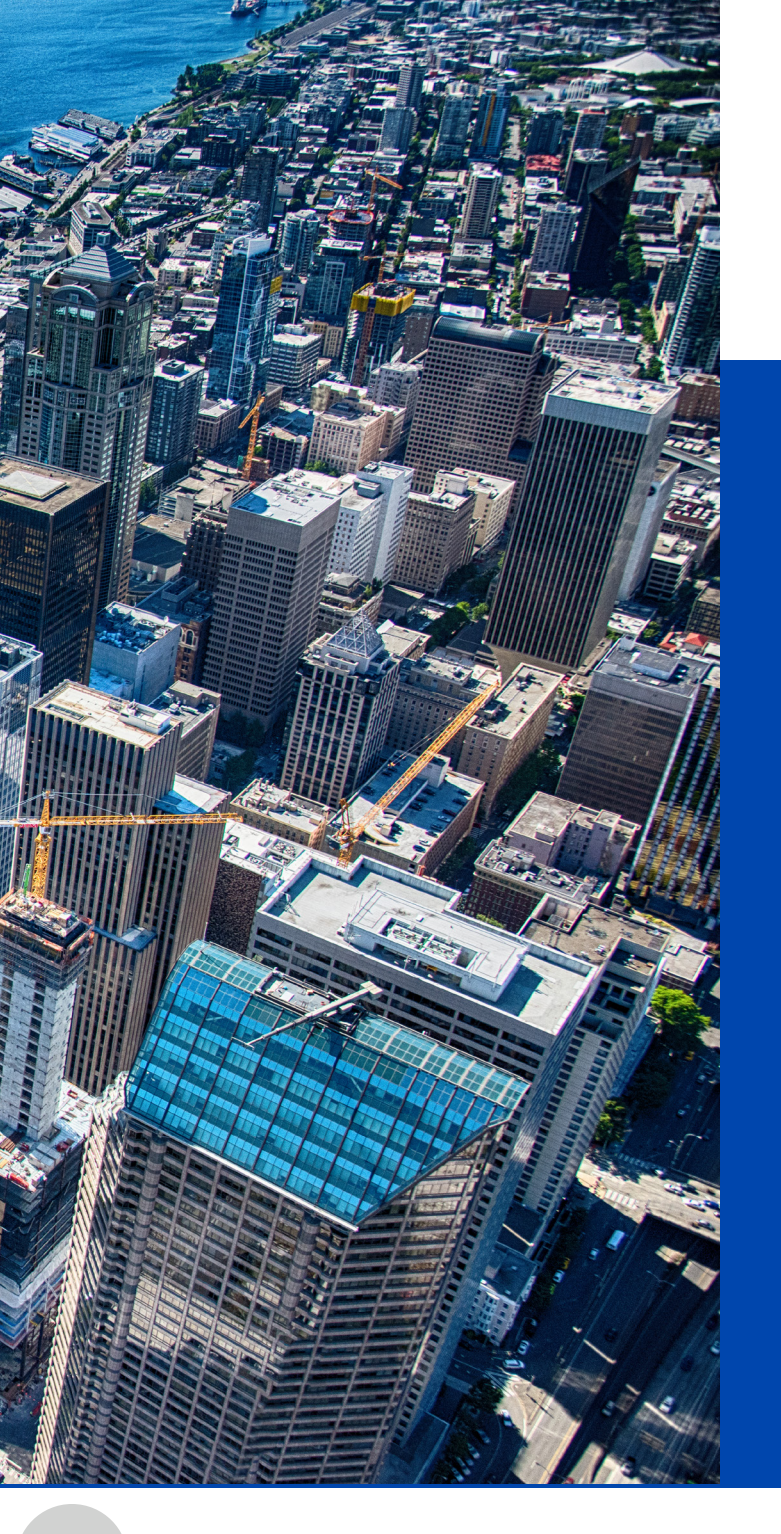

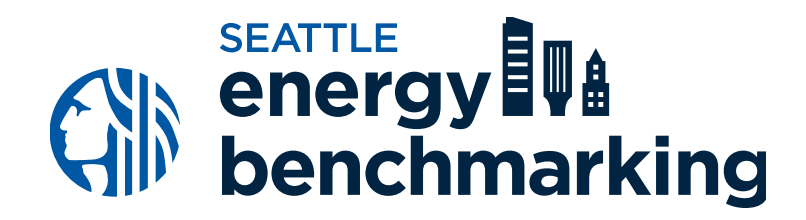

## Add the City of Seattle as a Contact

## **Add the City of Seattle as a Contact**

| Porttollowanager                                                                                                    | Welcome Benchmarking/Wr: Answel   Netfections   DH2/DCF STAR   Contacts   Help   Sign Out<br>Benings<br>Hotifications                                                                                                    |
|----------------------------------------------------------------------------------------------------|----------------------------------------------------------------------------------------------------|
| MyPortfolio Sharing Reporting Recogn                                                                                                    | ition                                                                                                    |
| My Contacts and Organizations                                                                                                    |                                                                                                    |
| This is where you keep tack of your contacts and/or organizate<br>Registered Architecta, or others with whom you share informatic<br>and you can share your properies & negocies with any of your or<br>accounts and sending a connection request. | es die people er oonspankes associated with your properties such as Photescional Engineers,<br>m). You can add anyone as a contact, regardiess of whether they have a Portfolio Manager account<br>enercled contacts. You can 'connect' to other Portfolio Manager users by searching for their |
| Contacts Organizations                                                                                                    |                                                                                                    |
| Search existing contacts Q                                                                                                    | Add New Contextinuon                                                                                                    |
| <ul> <li>Name (Stie) - Organization</li> </ul>                                                                                                    | Connection Status     Outername     e                                                                                                    |
| Organization:                                                                                                    | seattle.gov                                                                                                    |
| Email Address:                                                                                                    |                                                                                                    |
|                                                                                                    | Search                                                                                                    |

After entering SEATTLE.GOV username, select **Connect** next to **City of Seattle Annual Reporting**.

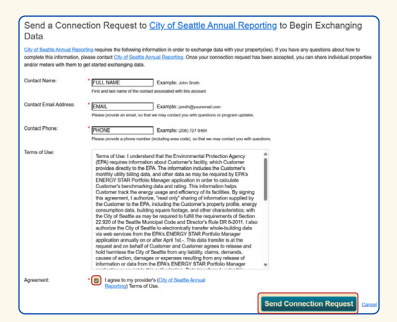

Enter your contact information, check box to confirm that you agree with the terms of use, then select **Send Connection Request**. In Portfolio Manager, select **Contacts** in the upper right hand corner.

## Select Add New Contacts/Connections.

In the **Username** field, enter "SEATTLE.GOV", then select **Search**.

Select City of Seattle Annual Reporting, then select Connect.

Enter your **contact name**, **email address**, and **phone number**.

Agree to the Terms of Use and select **Send Connection Request**.

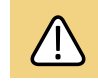

## New contact requests are processed hourly.

When your request has been accepted in the Notifications tab of Portfolio Manager, You will be notified via email.

After your request has been accepted, continue to Step 6.

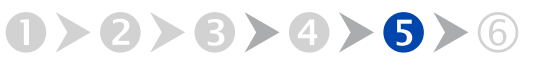

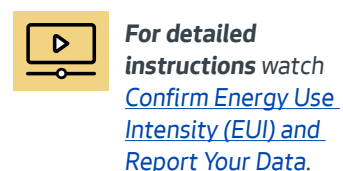

benchmarking